# TN Department of General Services

### **Putting Statewide Contracts to Use**

Virtual Local Government Purchasing Forum September 22, 2021

Michael Porter, Category Specialist – Technology

State of Tennessee Central Procurement Office

### United We Save Time and Money

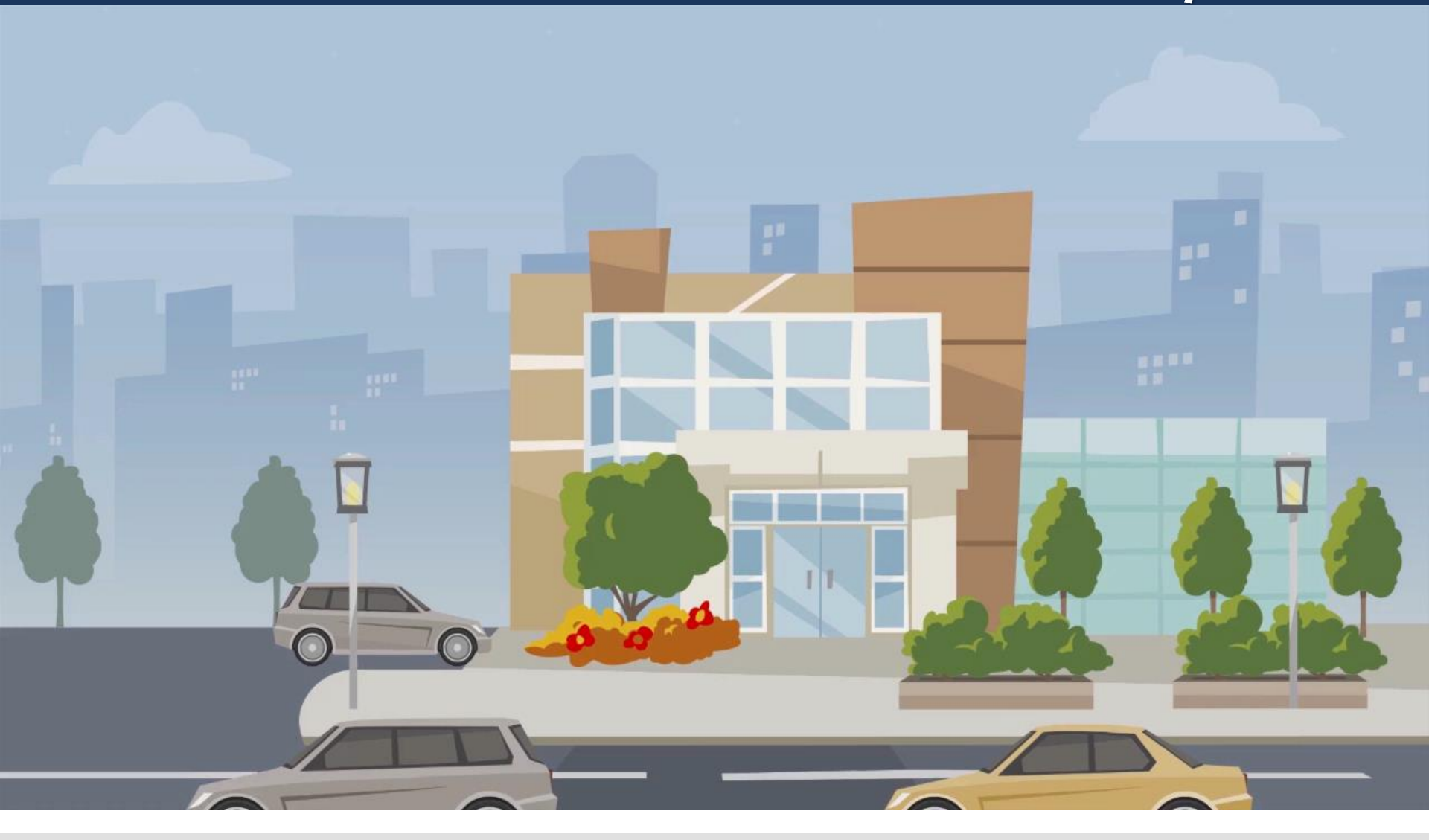

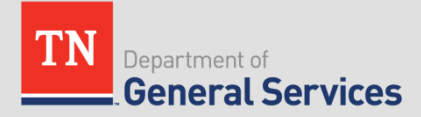

https://drive.google.com/file/d/1xaq-YPLX1vWGittVMz48xOYC6zIny\_KW/view

### Learning Objectives

- What is the Central Procurement Office (CPO)
- What is a Statewide Contract (SWC)
- What are the benefits of using a SWC
- How to purchase from a SWC
- How to access SWC's
- How to navigate CPO Website
- How to find if a good or service is on SWC
- How to contact the CPO for assistance

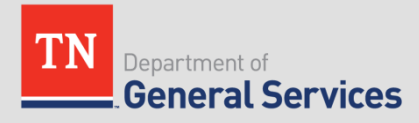

### What is the CPO?

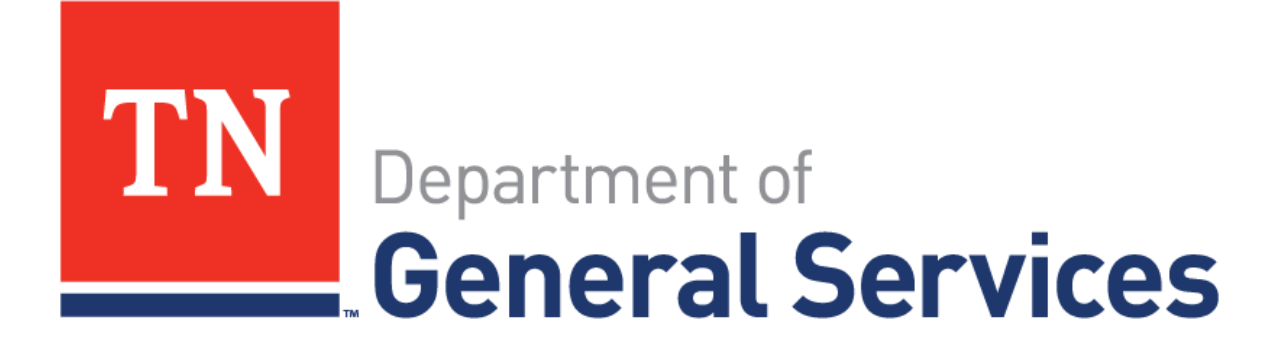

- The Central Procurement Office is a division of the Tennessee Department of General Services
- Founded in 2011, created under TCA § 4-56-104
- "Better Service, Lower Cost"

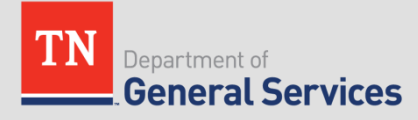

### **The Central Procurement Office**

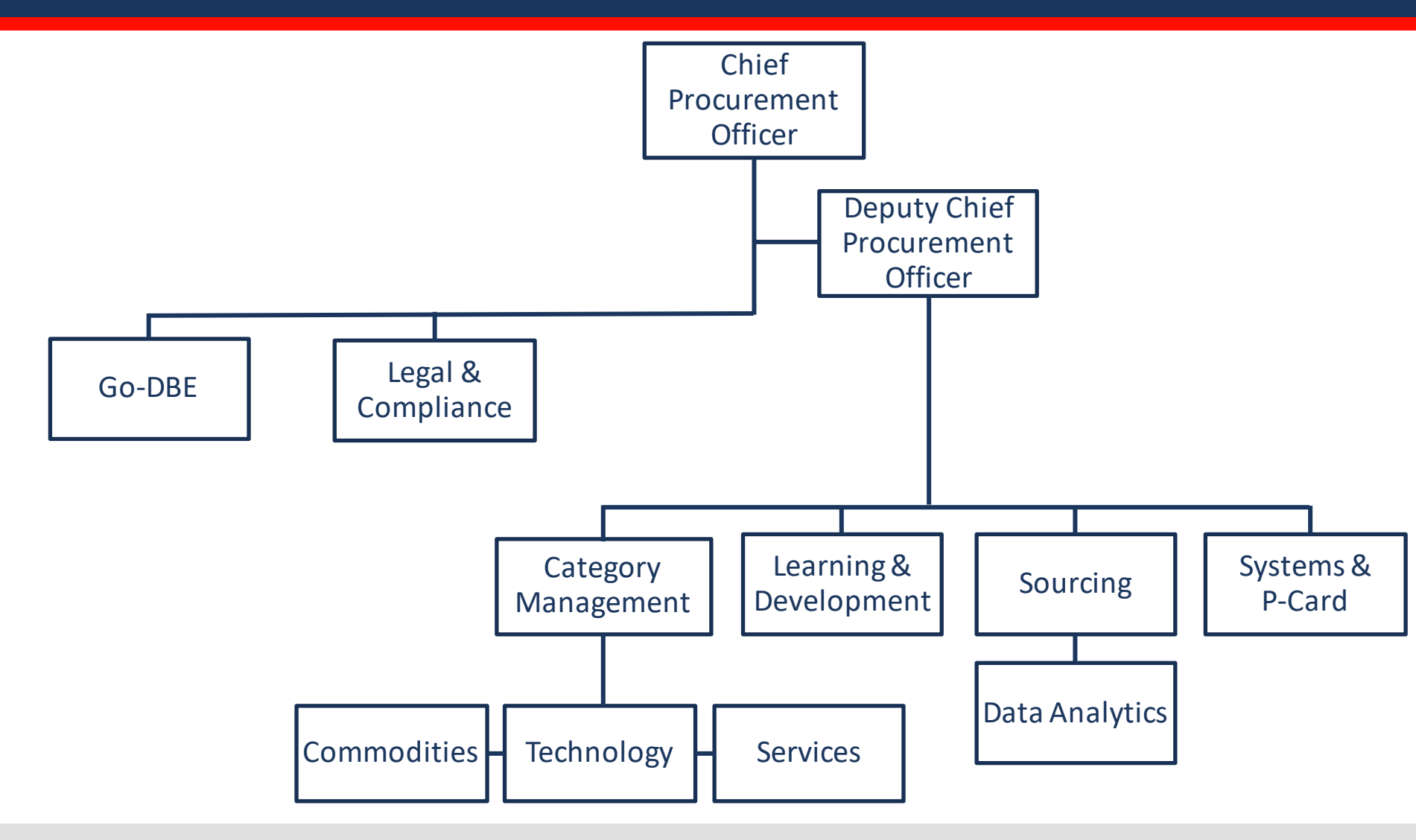

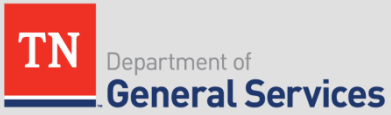

### What is a Statewide Contract?

• **Statewide Contract (SWC)** is a contract for goods or services established by the CPO available to all State Agencies and Authorized Users.

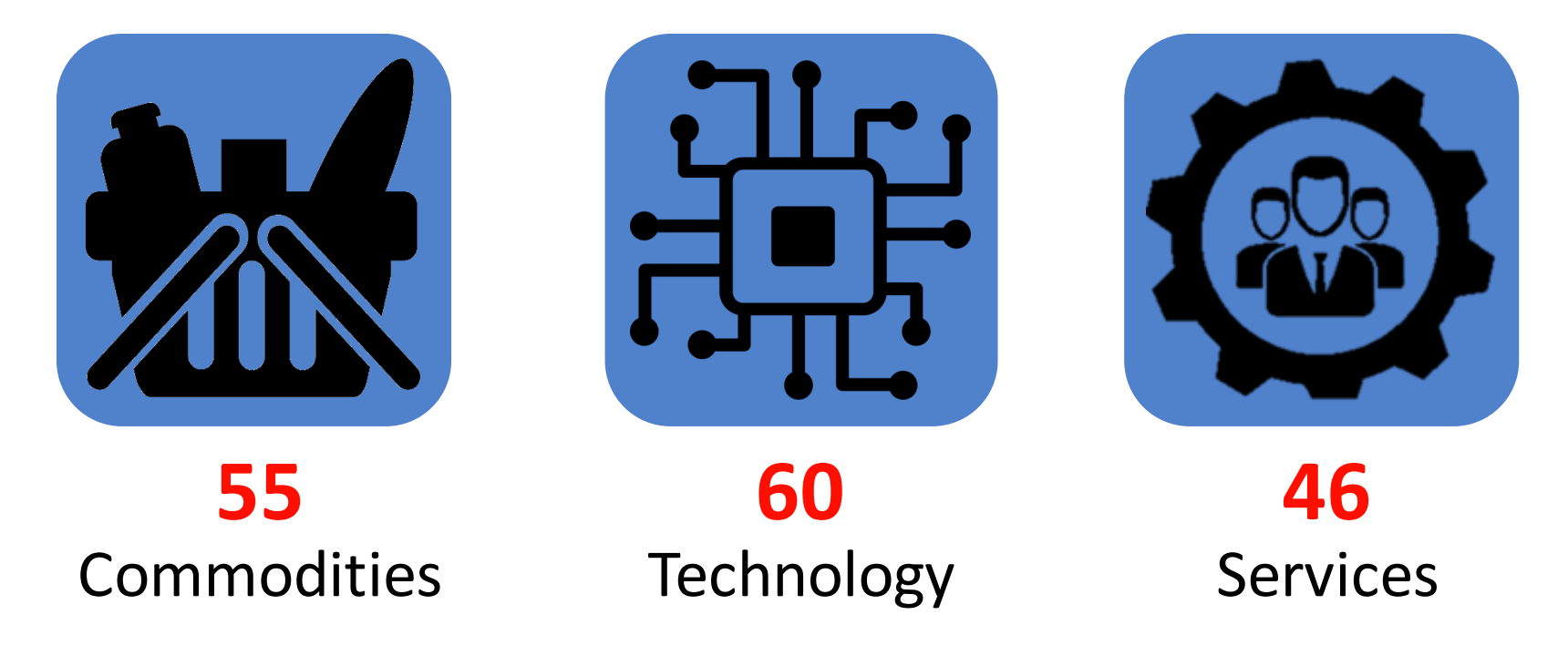

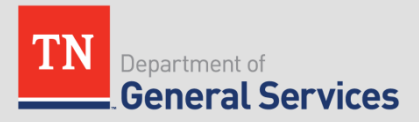

### Who Can Use Statewide Contracts?

Authorized Users may utilize statewide contracts by purchasing directly from the awarded Contractor(s) in accordance with their own procurement policies and procedures.

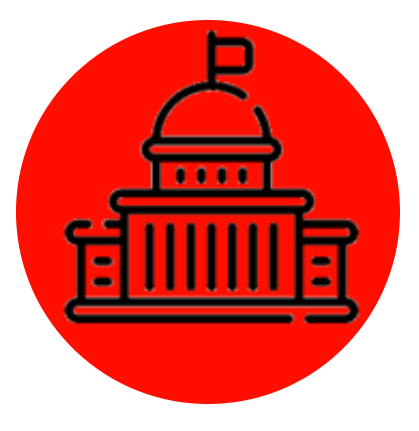

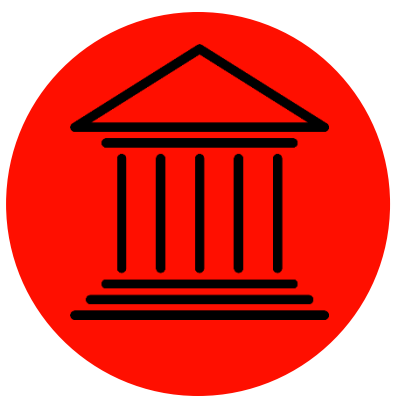

#### State Government

- Departments & Agencies
- Courts
- Legislature
- Commissions & Boards

TCA § 12-3-102

**General Services** 

Department of

#### **Local Governments**

- Counties
- Municipalities
- School Districts
- Quasi-Governmental Organizations

TCA § 12-3-1201 Tenn. Comp. R. & Regs. 0690-03-01-.01

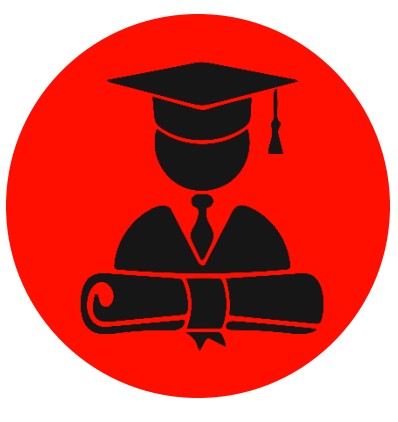

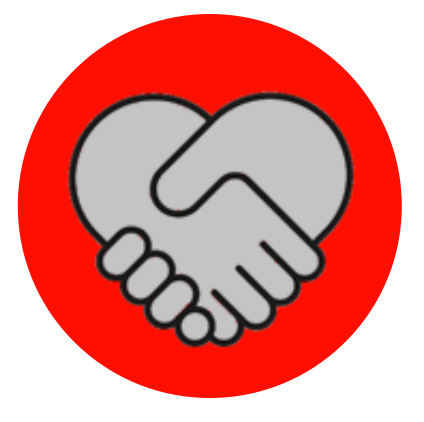

#### **Higher Education**

- Universities
- Community Colleges
- TCATs
- TN Private Nonprofit Universities

TCA § 12-3-102

#### **Qualifying Nonprofits**

501(c)(3) organizations contracting with DIDD & MHSAS to serve citizens

٠

TCA § 33-2-1001

### Developing a Statewide Contract

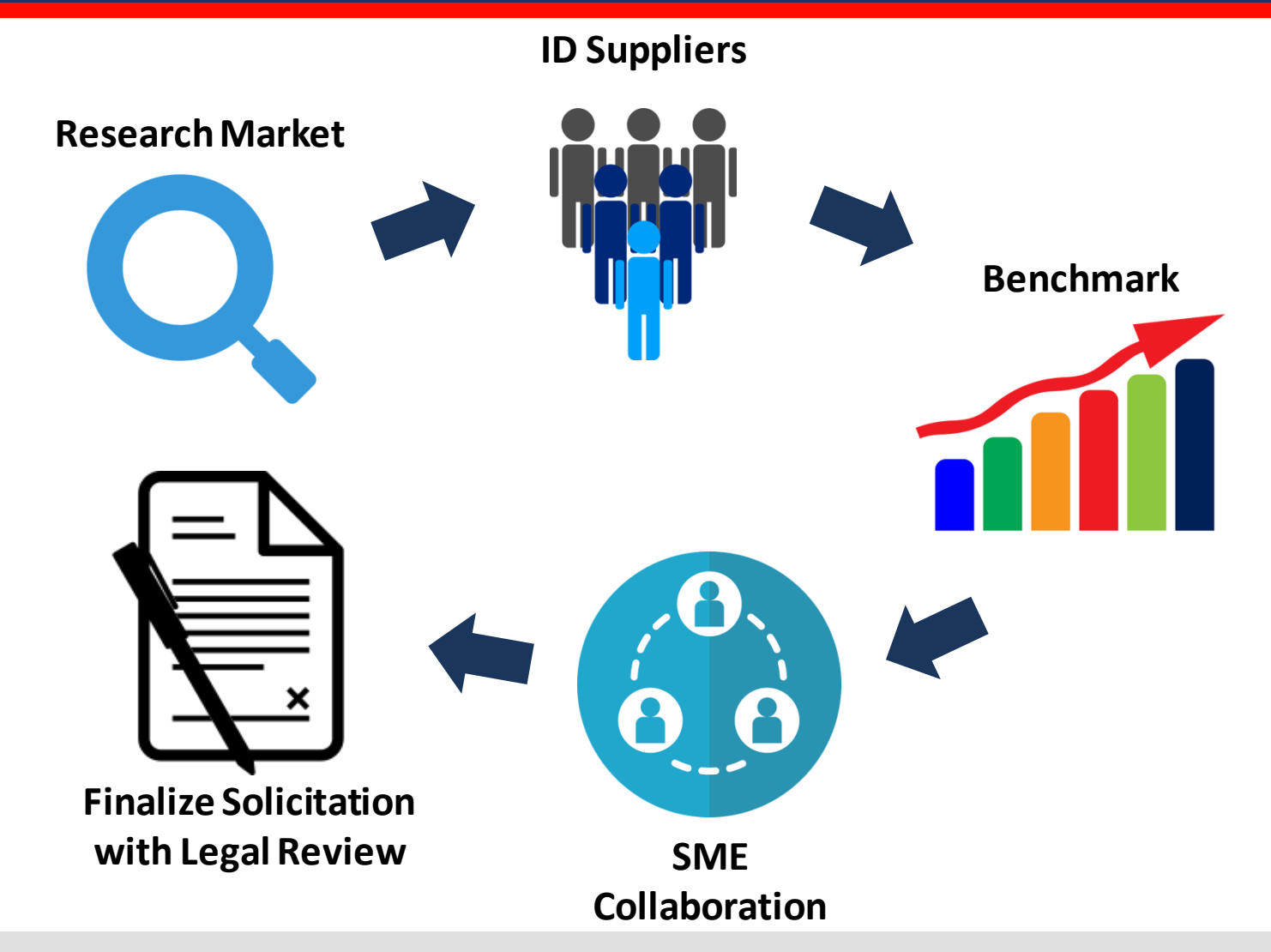

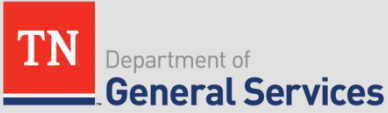

### Procuring a Statewide Contract

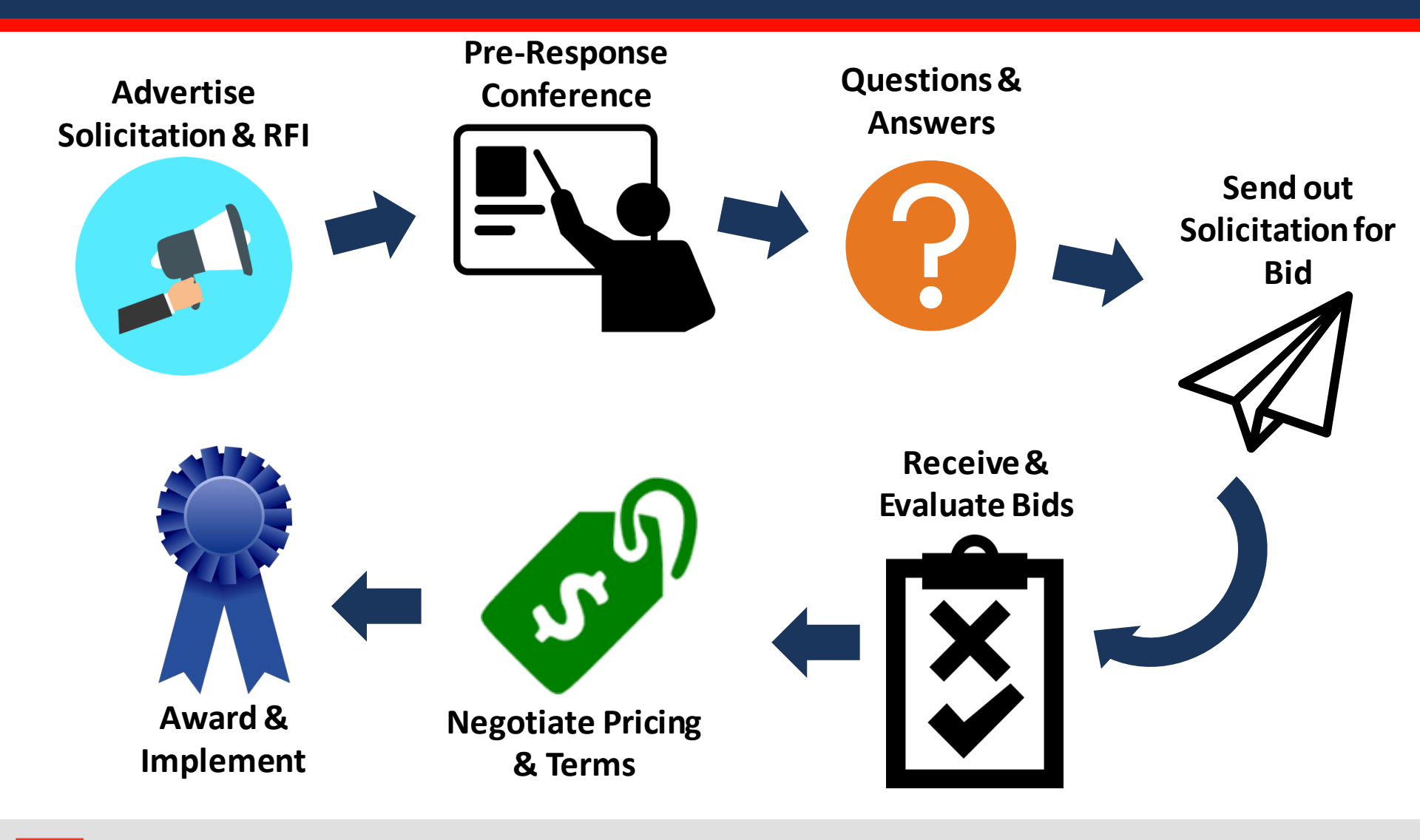

TN Department of General Services

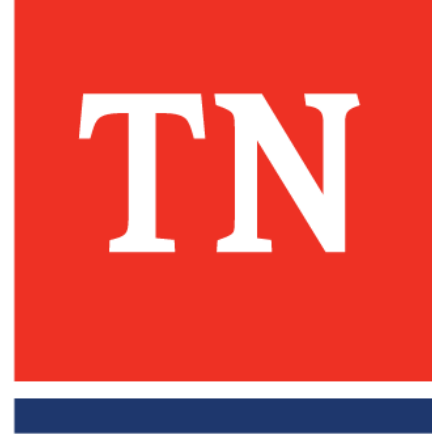

# 7 Benefits to Utilizing SWC's

1. Don't have to "re-invent the wheel"

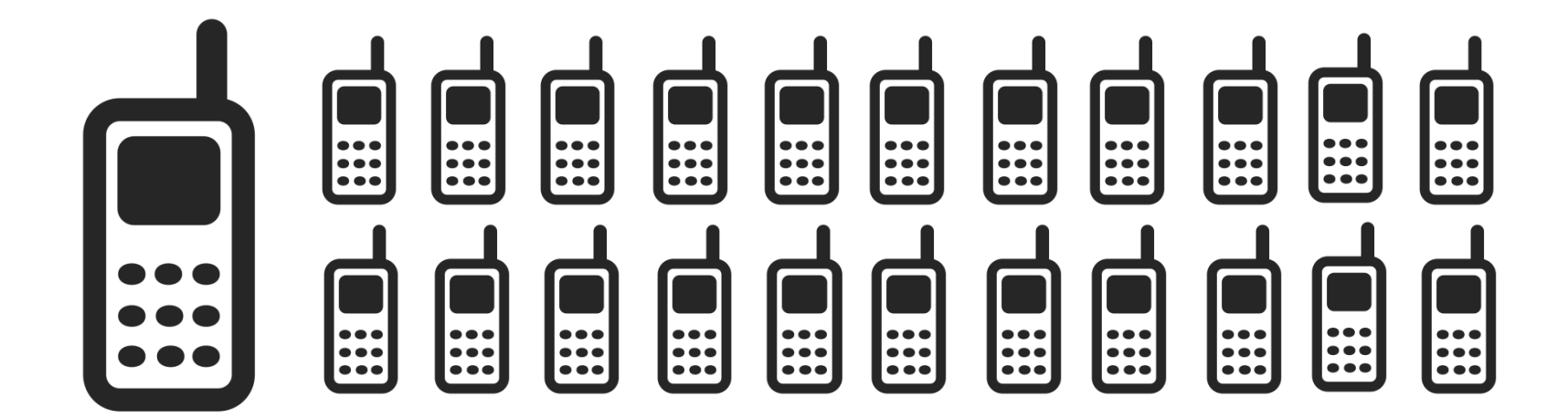

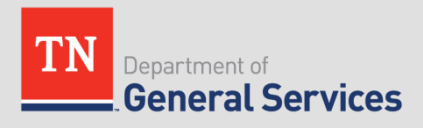

# 2. Don't have to go through a lengthy procurement process

• Frees up time to work on other priorities

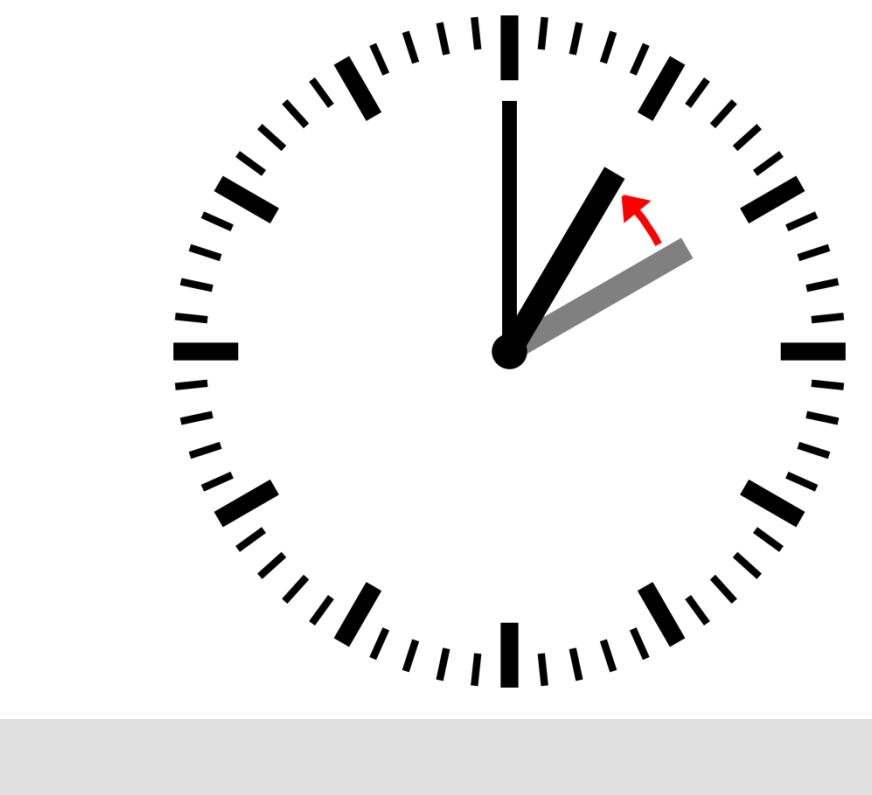

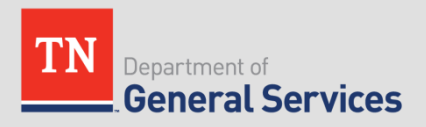

### Benefit from competitive pricing due to leveraged volume

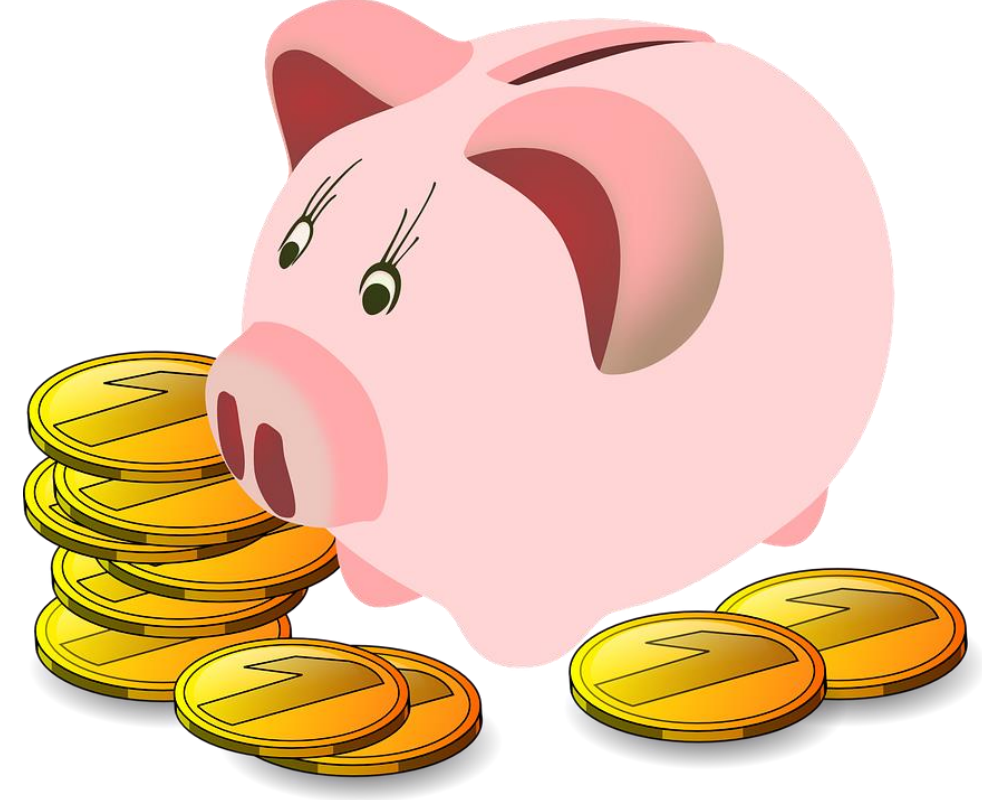

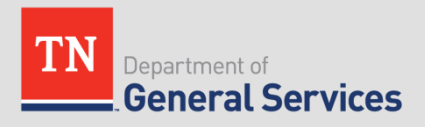

 Procurement experts, legal, & subject matter experts developing contracts

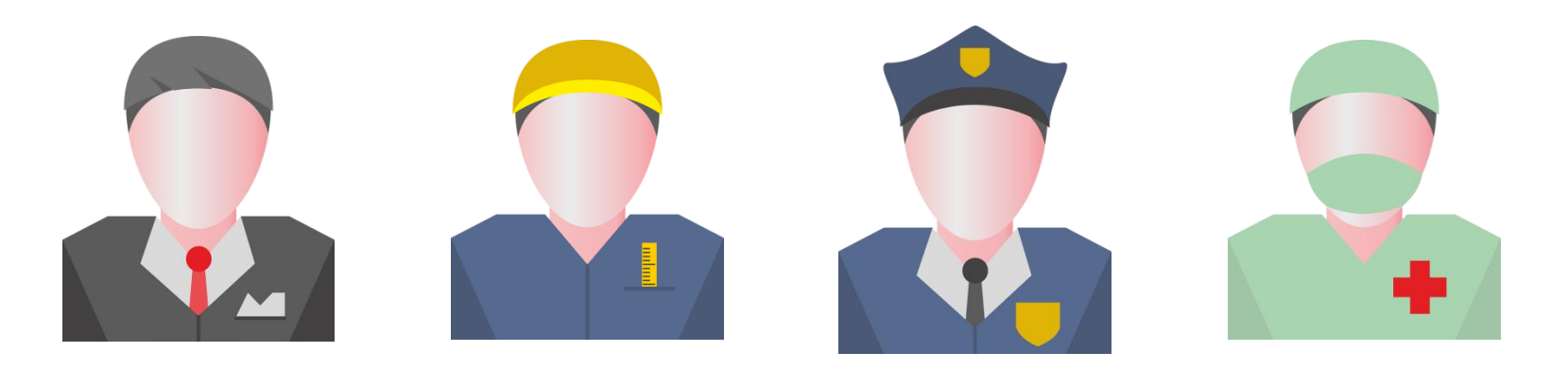

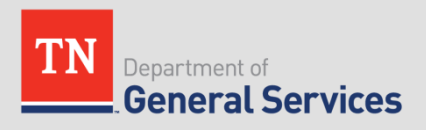

# 5. CPO manages contracts and can assist with questions and issues

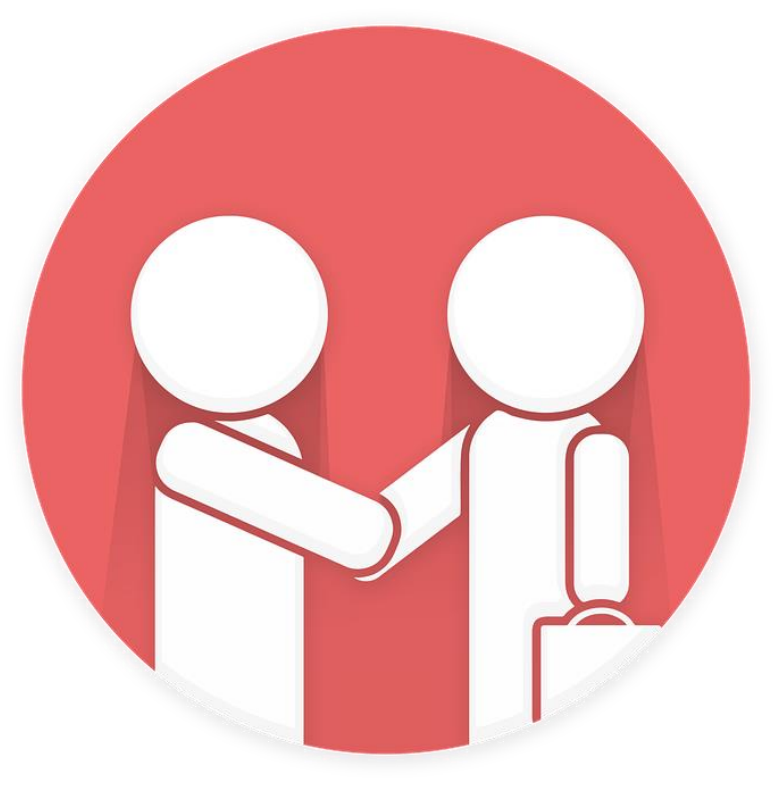

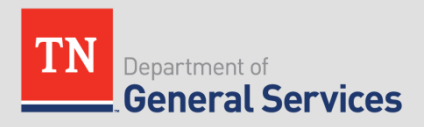

## Access to Diverse and Dependable Suppliers 40+

GoDBE Certified Suppliers on SWC

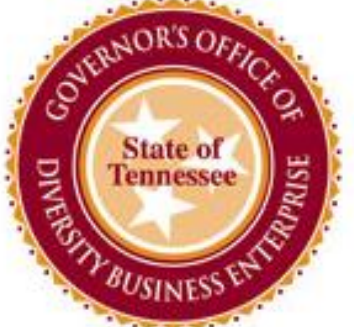

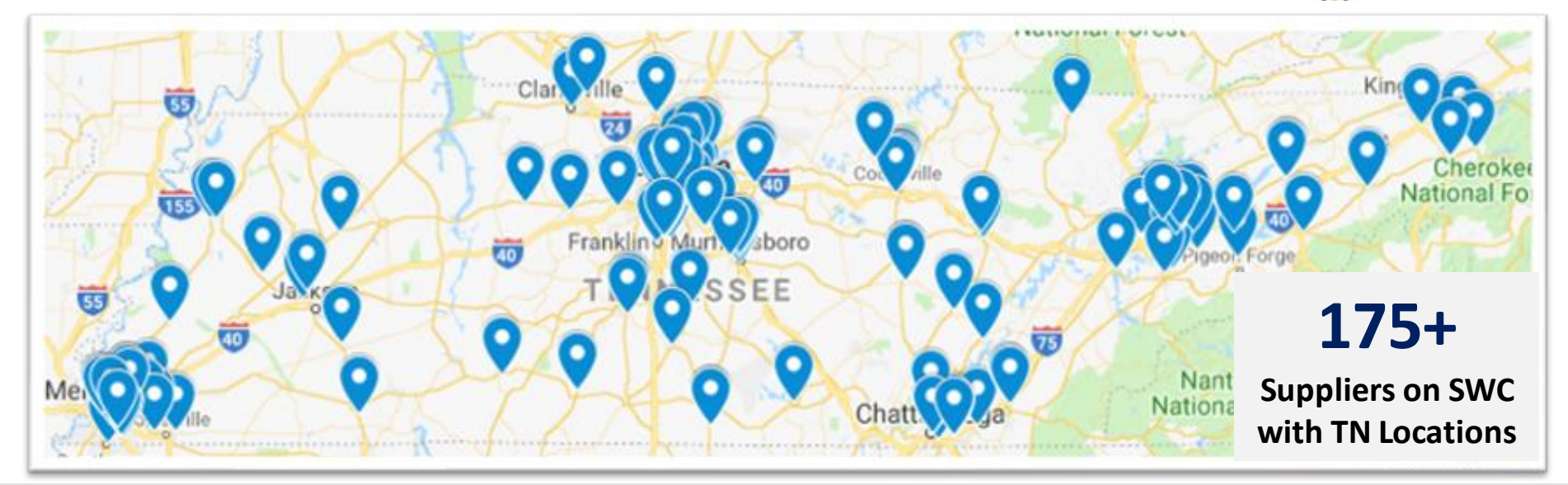

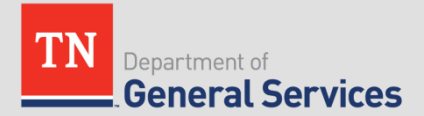

## 7. Ability to collaborate with CPO

- Share ideas for a new SWC or additional items for a current SWC.
- Recommend local suppliers to compete on SWC bids.
- Provide feedback and suggestions to enhance a SWC for solicitation.

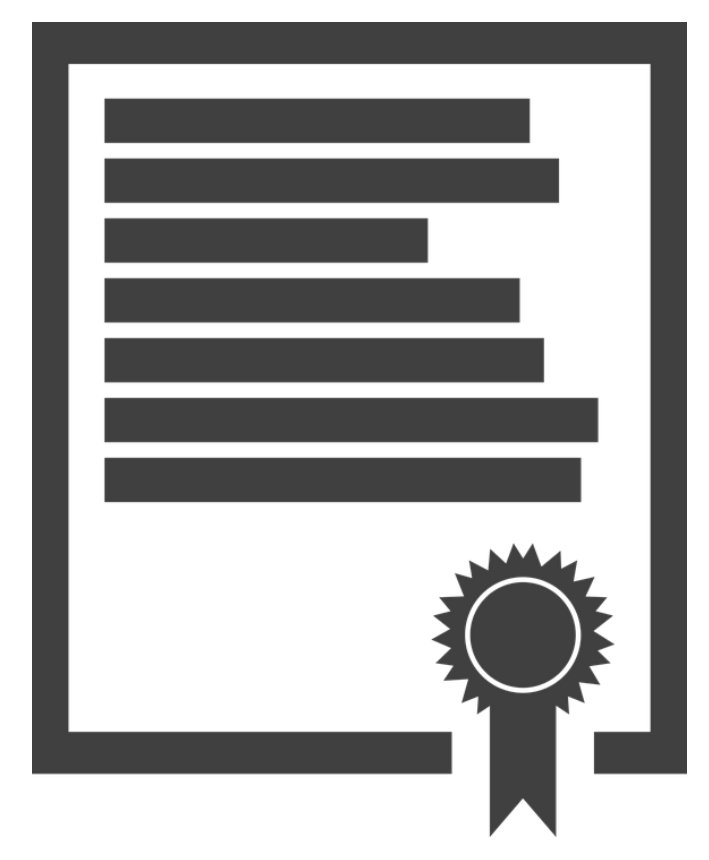

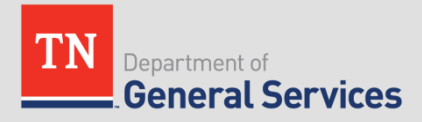

### SWC Purchasing

 Purchase directly from the awarded Contractor(s), referencing the SWC, in accordance with your own procurement policies and procedures.

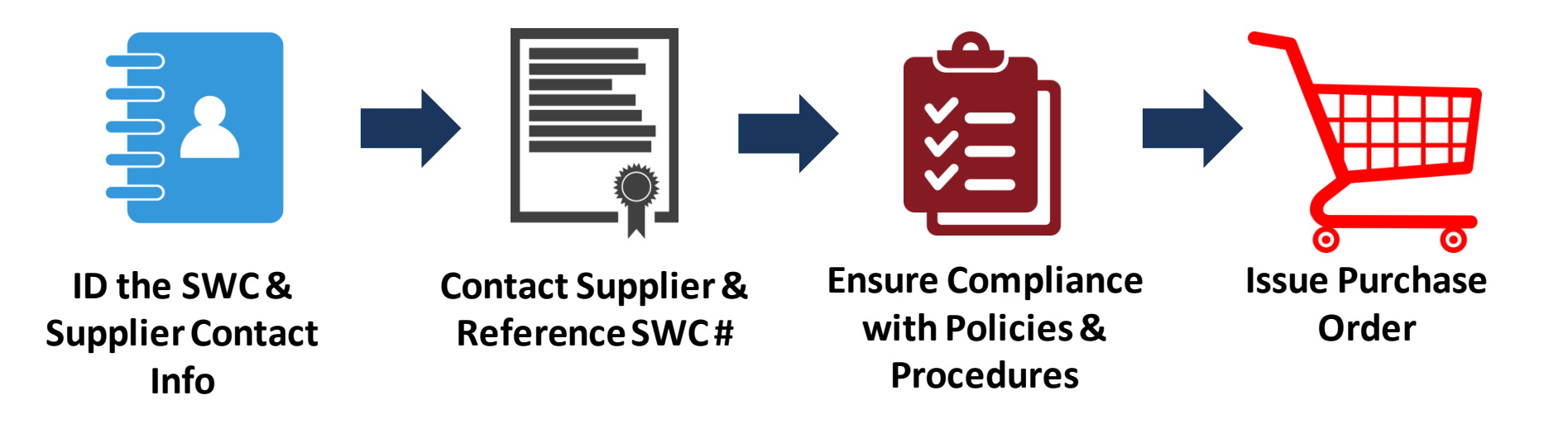

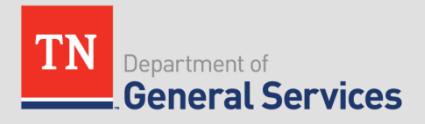

### **TNSmartShop**

TNSmartShop is a marketplace for procurement professionals providing visibility, access, and utilization of goods and services from suppliers who have Statewide Contracts with the State of Tennessee.

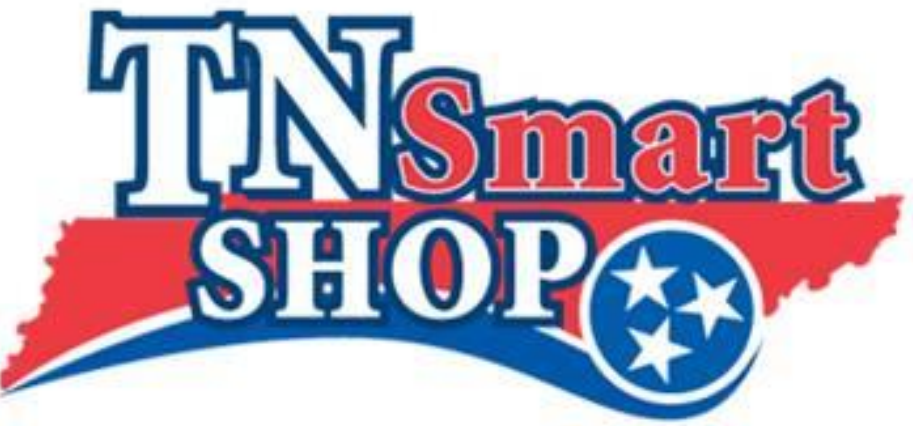

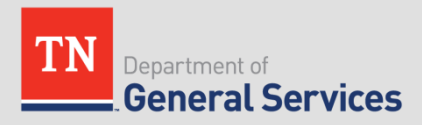

### Accessing Statewide Contracts

- Statewide Contract Listing (Supplier Portal): www.tn.gov/statewide-contracts
- CPO SWC Usage Instructions:

<u>https://www.tn.gov/generalservices/procurement/central-procurement-office--cpo-/state-agencies-/statewide-contract-instruction--swc-.html</u>

### TN Smart Shop:

https://www.tn.gov/generalservices/procurement/centralprocurement-office--cpo-/tn-smart-shop.html

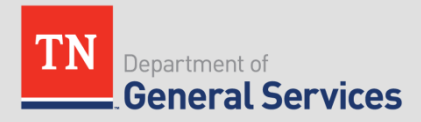

### Navigating the CPO Website

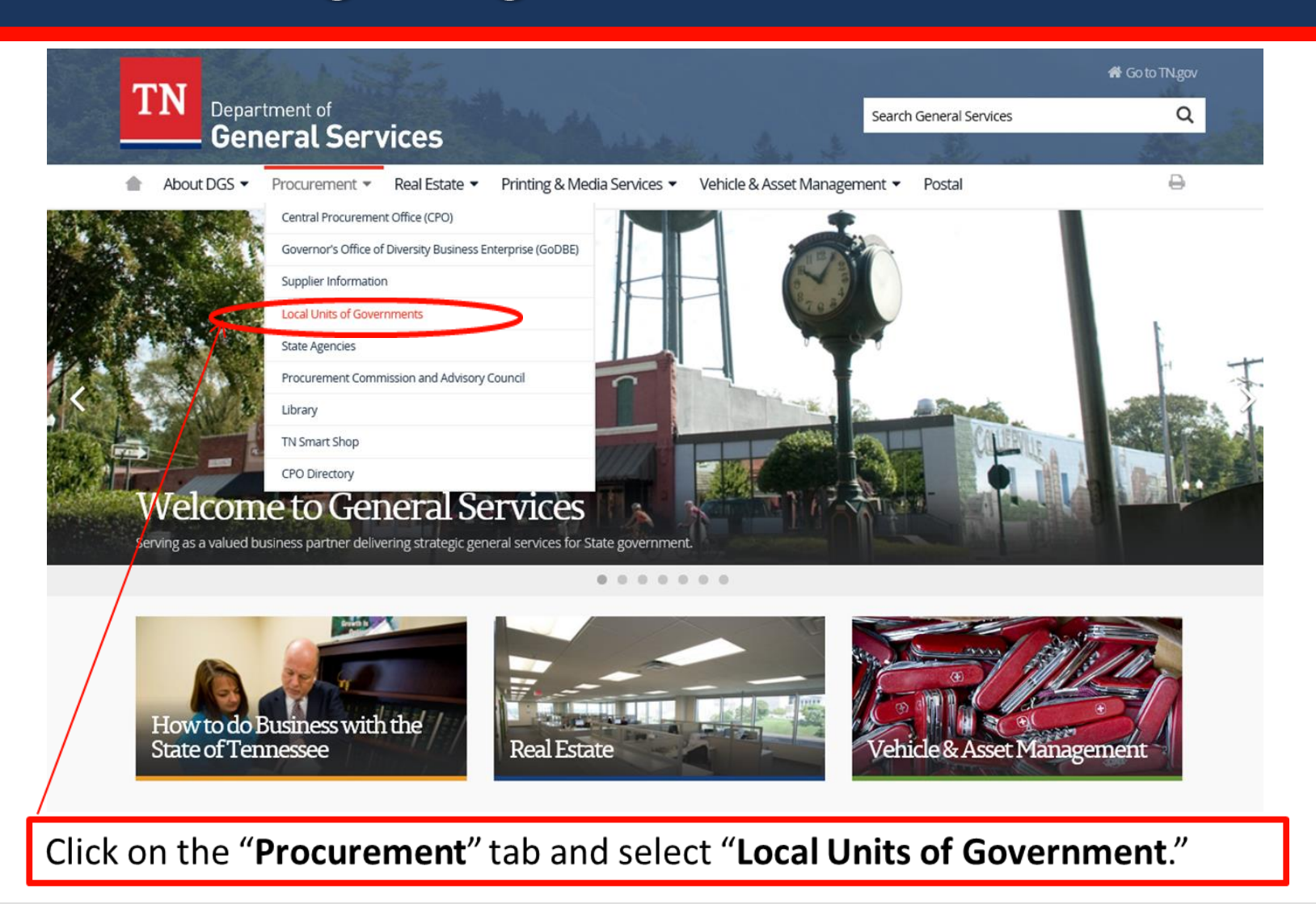

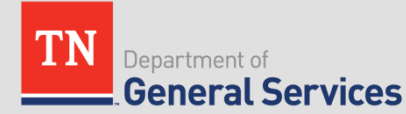

### Navigating the CPO Website

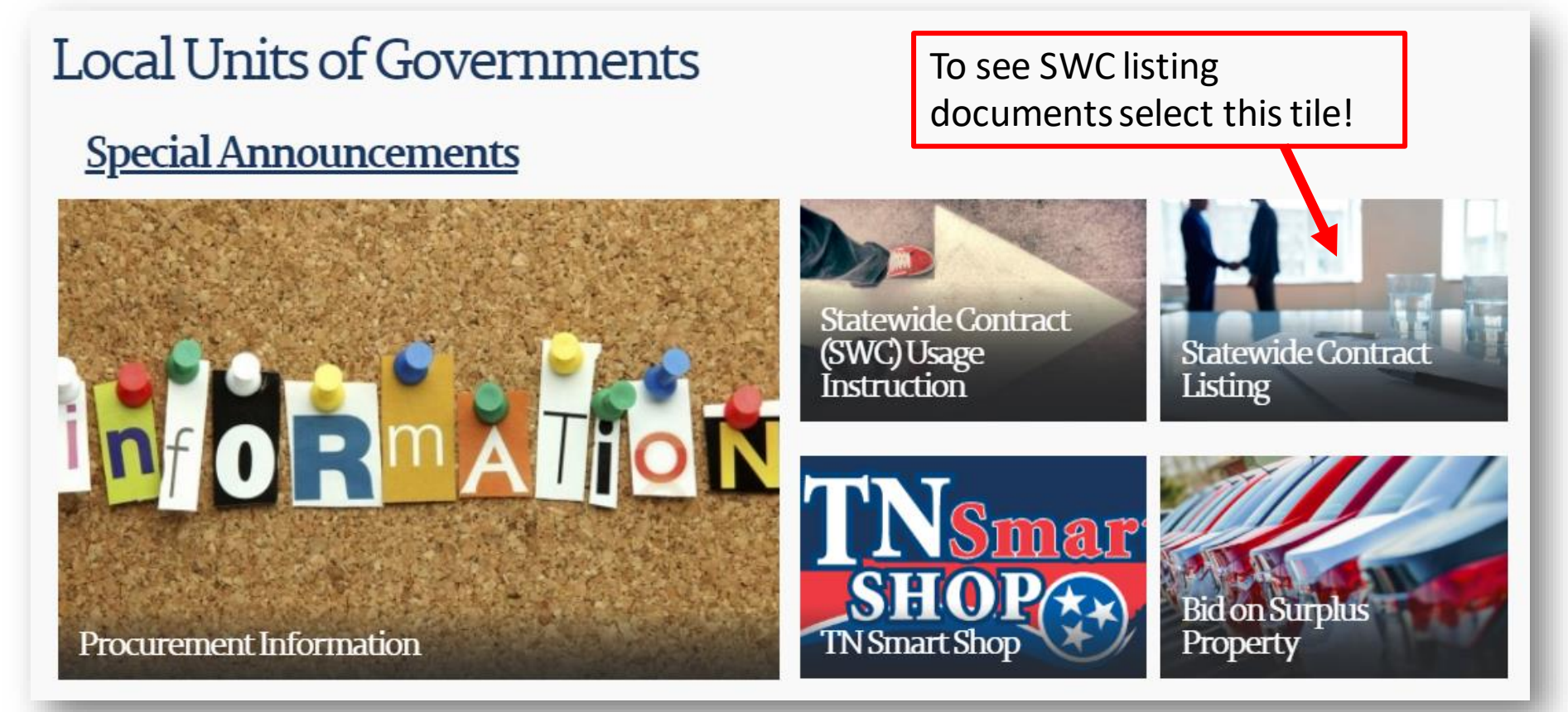

Select the tile that corresponds with the information you are looking for

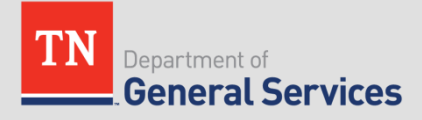

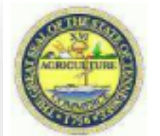

**General Services** 

### Central Procurement Office - Statewide Contracts

|                             | Personalize   Find   (           | 2   🔣   | First 🛞 1-147 of 147 🕑 Last |
|-----------------------------|----------------------------------|---------|-----------------------------|
|                             | Statewide Contract Name          | Detalls | Statewide Contract Number   |
| 1 ACL Software and Servi    | ices                             | e       | 3018                        |
| 2 Abacus Software and S     | ervices                          | 2       | 3111                        |
| 3 Acadis Software           |                                  | 2       | 119                         |
| 4 Acquisition Support Cor   | nsulting                         | 2       | 360                         |
| 5 Adobe Professional Ser    | vices                            | Ē       | 290                         |
| 6 All Terrain Vehicles (AT) | Vs)                              | 2       | 248                         |
| 7 Ammunition                |                                  | 2       | 331                         |
| 8 Apple Hardware, Softwa    | are                              | 2       | 338                         |
| 9 Appliances, Household     |                                  | Ē       | 154                         |
| 10 Attenuators, Truck & Tra | ailer                            | 2       | 206                         |
| 11 Audiovisual and Video 0  | Conferen                         | 2       | 386                         |
| 12 Automated License Plat   | te Reader                        | 2       | 450                         |
| 13 Biomedical Waste Picku   | up Servic                        | Ē       | 269                         |
| 14 Birth Control De 139     | Uniform Linen and Dust Contr     |         |                             |
| 15 Building Materia         | officinit, Einen, and Dust Conti |         |                             |
| 16 COTS Software 139        | Vehicle Parts: LT & HD           |         |                             |
| 17 Cellular Devices         | Vehicle Rental                   |         |                             |
| 18 Checkpoint & Bo          | Venicle Nental                   |         |                             |
| 19 Clinical Laborate 141    | Vehicles                         |         |                             |
| 20 Cloud Managed            | Vobicios Looso                   |         |                             |
| 21 Commercial Car           | Venicies, Ledse                  |         |                             |
| 22 Commissary Iter 143      | WIC Infant Formula               |         |                             |
| 23 Comprehensive            | Wah Record Halp Deals Coffware   |         |                             |
| 24 Computer Data 144        | web-based Help Desk Soltware     |         |                             |

Click on the folder icon next to the SWC name to access the contract documents.

- Tip: use Ctrl+F to search by a keyword for the contract.
- Tip: allow pop-ups from this site. The page will not load if pop-ups are blocked.

<u>1</u>

370

|   | 15 Building Material                  |                                  |        | 0.00 |
|---|---------------------------------------|----------------------------------|--------|------|
|   | 16 COTS Software                      | 39 Vehicle Parts: LT & HD        | $\geq$ | 204  |
|   | 17 Cellular Devices                   | 40 Vehicle Rental                | Ē      | 205  |
|   | 19 Clinical Laborato                  | 141 Vehicles                     | 12     | 209  |
|   | 20 Cloud Managed<br>21 Commercial Car | 142 Vehicles, Lease              | Ē      | 222  |
|   | 22 Commissary Iter 4                  | 143 WIC Infant Formula           | è      | 437  |
|   | 23 Comprehensive<br>24 Computer Data  | 144 Web-Based Help Desk Software | Ê      | 411  |
|   |                                       |                                  |        |      |
| , |                                       |                                  |        |      |
|   | Department of                         |                                  |        |      |

| ACRICENT                                                                                                    | Central<br>Contrac                                                                                                    | Procurement Office | - Statewide |            |                                                                          |  |  |
|----------------------------------------------------------------------------------------------------|----------------------------------------------------------------------------------------------------|--------------------|-------------|------------|--------------------------------------------------------------------------|--|--|
|                                                                                                    | Statewide Contract Number         Statewide Contract Name         Contract Beginning Date         Expire Date         Supplier Na           1         365         Paper & Plastic Goods         10/01/2019         09/30/2022         American Paper & Twine Co |                    |             |            |                                                                          |  |  |
| -                                                                                                    |                                                                                                    |                    |             | -          |                                                                          |  |  |
| Edison Contra                                                                                                    | act Number                                                                                                    | Contract Docu      | ments Line  | Personaliz | re   Find   🔄   🧱 First 🕢 1 of 1 🕟 Las<br>Contracts eligible - Local Gov |  |  |
| 000000000                                                                                                    | 00000000064263                                                                                                    | Ē                  |             | Ê,         |                                                                          |  |  |
|                                                                                                    |                                                                                                    |                    |             |            |                                                                          |  |  |
| Click the folder icon under " <b>Contract</b><br><b>Documents</b> " to access documents attached to<br>the contract such as the Terms and Conditions. Click the folder icon under<br>" <b>Line Items</b> " for quick access<br>to the items on contract. |                                                                                                    |                    |             |            |                                                                          |  |  |

TN Department of General Services

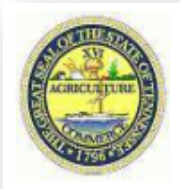

#### Central Procurement Office - Statewide Contracts

|   |                        |                                                                     | Personalize   Find   💷   🔣 | First 🕢 1-6 of 6 🕟 Last |
|---|------------------------|---------------------------------------------------------------------|----------------------------|-------------------------|
|   | Contract ID            | Comment Text                                                        |                            | Contract Documents      |
| 1 | 0000000000000000064263 | SWC 365 Usage Instructions and Contact Information                  |                            |                         |
| 2 | 0000000000000000064263 | SWC 365 Terms and Conditions                                        |                            |                         |
| 3 | 0000000000000000064263 | SWC 365 Specifications / Purchasing Guide                           |                            |                         |
| 4 | 0000000000000000064263 | American Paper and Twine Catalog                                    |                            |                         |
| 5 | 000000000000000064263  | SWC 365 Usage Instructions and Contract Information                 |                            |                         |
| 6 | 0000000000000000064263 | SWC 365 Paper and Plastic Goods AP&T Contract 64263 Expires 10/1/20 | 22                         |                         |
|   |                        |                                                                     |                            |                         |

- Standard documents include specifications, terms and conditions and the contract line items.
- Other documents include the usage instructions, solicitation documents, and catalogs.
- Click on the document icon under "Contract Documents" to view/download the file

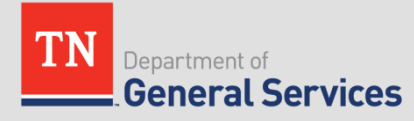

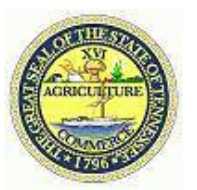

#### **Contract Detail**

| Contract ID: 0000000000000000064263 |                   |                      |
|-------------------------------------|-------------------|----------------------|
| Buyer Name: Vallone, James          | Buyer Email:      | James.Vallone@tn.gov |
| Supplier: American Paper & Twine Co | Telephone         | 615-741-1035         |
| Contract Begin Date 10/01/2019      | Contract End Date | 09/30/2022           |
|                                     |                   |                      |

| Contract Line Det | Personalize                                                                                                    | Find View All | 🖓   🔣       | First 🕢 1-3 | of 39 🕟 Last    |            |
|-------------------|----------------------------------------------------------------------------------------------------|---------------|-------------|-------------|-----------------|------------|
| Item ID           | Item Description                                                                                                 | Category ID   | UNSPSC Code | Line        | Unit of Measure | Base Price |
| 1000125081        | Bag, Paper, 1/4 Barrel, 60 Basis,<br>Standard Sizes And Weights,<br>250 Bags Per Bale, Recycled<br>Content 5.0%. | 20714         | 24111502    | 26          | BA              | 62.73000   |
| 1000125080        | Bag, Paper, 1/6 Barrel, 57 Basis,<br>Standard Sizes And Weights,<br>500 Bags Per Bale, Recycled<br>Content 5.0%. | 20714         | 24111502    | 27          | BA              | 34.50000   |
| 1000142306        | Bag, Paper, 17 X 9 X 17, 27<br>Quart, 40 Basis, 250 Bags Per<br>Bale.                                            | 20715         | 24111503    | 28          | BA              | 48.04000   |

#### LINE ITEMS Specific Contract

- Click "View All" to see all line items
- Click on the spreadsheet "download" icon to export all lines to an excel spreadsheet

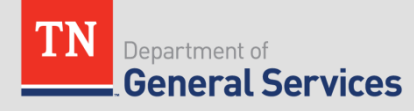

### **Reviewing SWC Usage Instructions**

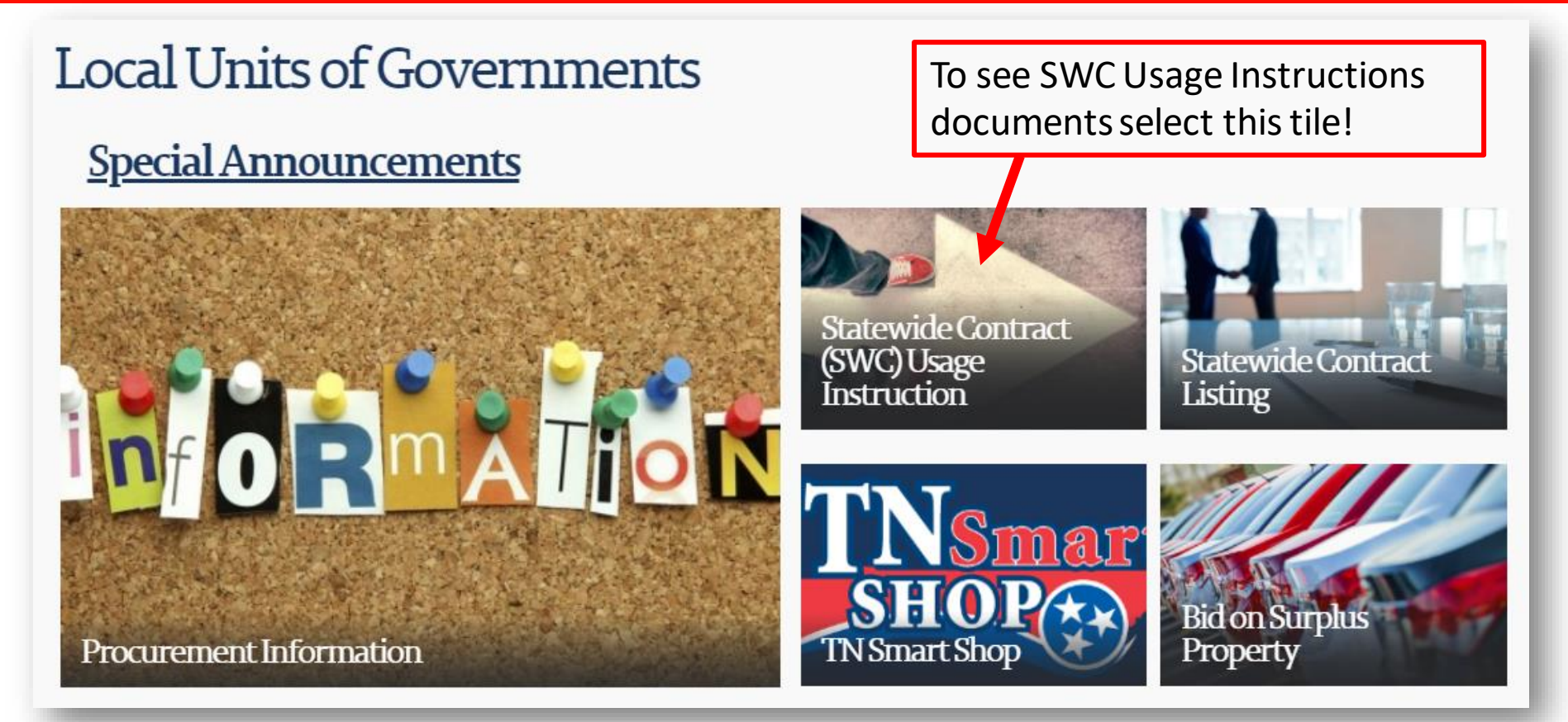

Select the tile that corresponds with the information you are looking for

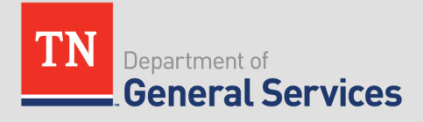

### **Reviewing SWC Usage Instructions**

### Statewide Contract Instruction (SWC)

Restricted Statewide Contract (RSWC) Usage Instructions

- <u>RSWC 304 Wireless LAN Aruba Usage Instructions</u>
- <u>RSWC 313 I-3 CIC Software Usage Instructions</u>
- RSWC 337 Post-Warranty IT Equipment Maintenance
- RSWC 384 Video Conference System Equipment
- <u>RSWC 388 Video conferencing, Audio & Streaming Video Maintenance Usage Instructions</u>
- <u>RSWC 3014 NASPO Servers and Storage Contract Information and Usage Instructions</u>
- <u>RSWC 3014 NASPO Computers, Laptops, Tablets Usage Instructions</u>
- <u>RSWC 3020 Cloud Managed Services Contract Information and Usage Instructions</u>
- <u>RSWC 3030 NASPO Cisco Data Communications Contract Information and Usage Instructions</u>
  - <u>Cisco Phones</u>

Scroll through the listing of usage instructions and select the one you may want to review

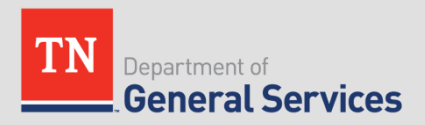

### **Reviewing SWC Usage Instructions**

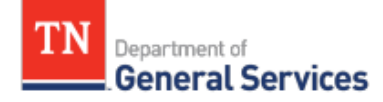

#### SWC# 380 Small Package Delivery Service Contract Information and Usage Instructions

#### **Contract Period:**

This is a three-year and eleven-month contract running from December 27, to November 27, 2021.

#### Summary/Background Information:

This contract includes ground, express, and international mail delivery for packages up to 150 pounds and multi-weight ground shipments that are over 100 pounds. The contract consists of a catalog rate sheet for each shipment zone, package weight, and service type and a catalog for accessorial fees (special delivery or packaging services). The contract is a cooperative contract through NASPO ValuePoint. See the usage instructions below for information on how to set up an account, process and track shipments, and for tips on how to save time and money through the contract.

#### State Contract Administrator:

Parker Birt Category Specialist Central Procurement Office (615) 291- 5948 Parker.Birt@tn.gov Usage Instruction can include the following:

- Contract Period
- Summary/Background Information
- State of TN CPO Contact Information
- Supplier Contact Information
- State Agency Ordering Instructions
- Local Government Entity Instructions (if needed)
- Other Contract-Specific Details

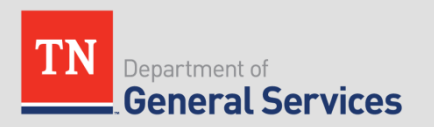

### Navigating the CPO Website

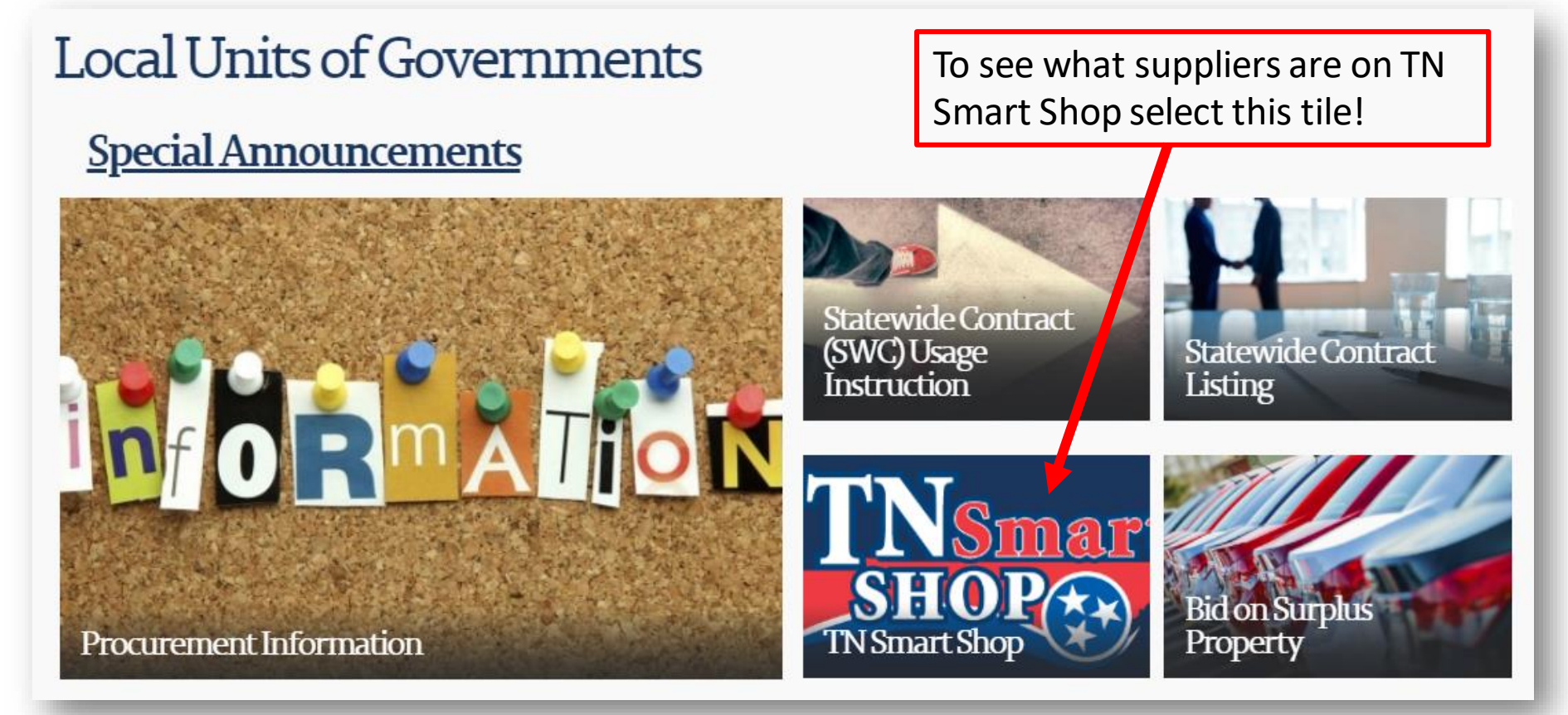

Select the tile that corresponds with the information you are looking for

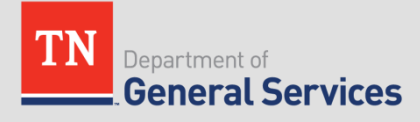

### **Reviewing TN Smart Shop Suppliers**

| - |      | T         | Department of |                       |               |                                                                                                    | 🖨 Go to TN.gov                  |                            |   |
|---|------|-----------|---------------|-----------------------|---------------|----------------------------------------------------------------------------------------------------|---------------------------------|----------------------------|---|
|   | TN   |           |               |                       |               |                                                                                                    | Search General Services         | Q                          |   |
|   | 0.29 | 6         | e             | neral Ser             | rvices        | and the state of the state of the state of the state of the state of the state of the state of the state of the | the state                       |                            | 2 |
|   | •    | About DGS | •             | Procurement $\bullet$ | Real Estate 🕶 | Vehicle & Asset Management 🗸                                                                                    | Document Solutions $\checkmark$ | Parking & Transportation 🗸 | ₽ |
|   |      |           |               |                       |               |                                                                                                    |                                 |                            |   |

### Welcome to TNSmartshop!

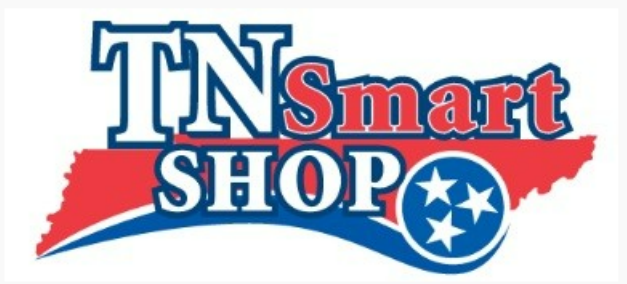

TNSmartShop is an e-marketplace of active statewide contracts where local governments and municipalities can leverage the buying power of the state government to purchase goods and services.

By combining state and local spend on common goods and services, the State is able to negotiate deeper discounts and enhanced services with vendors. TN SmartShop works because leveraging state and local purchasing power saves taxpayer dollars. The TN SmartShop team will continue to add statewide agreements to the repository that are aligned with local government purchasing needs.

Statewide Contract Supplier Contact List (downloadable Excel format): click here.

See the Statewide Contract Usage Instructions page for detailed information about using the contracts.

TN SmartShop Team Contact Information: 615-741-3333 Ext. 1 or TN.SmartShop@tn.gov.

TNSmartShop Users' Guide for Authorized Users.

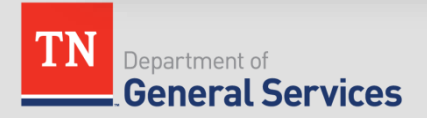

### How to Find Open Procurements

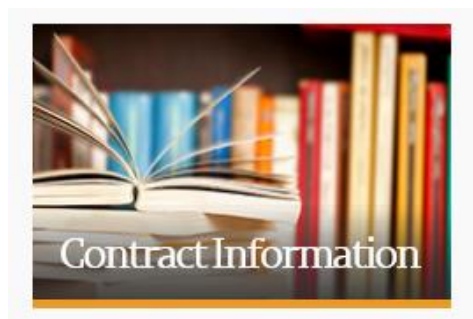

All Contracts Dashboard

Statewide Contract Listing

Statewide Contract (SWC) Usage Instructions

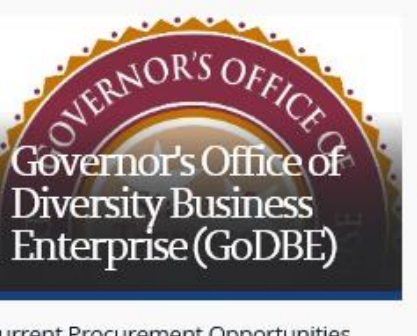

Current Procurement Opportunities

Diversity Business Enterprise Directory

Events and Publications

Executive Order by the Governor NO. 14

Frequently Asked Questions

GoDBE Agency Small Business Liaisons

GoDBE Certification Overview

GODBE General Contacts

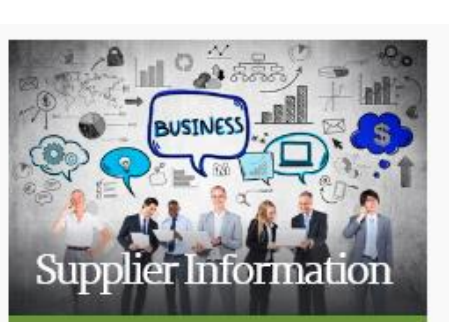

Attestation Regarding Personnel Used in Contract Performance form

Edison Supplier Portal

Grantee Information

Invitations to Bid (ITB)

Protest Procedures

Request for Proposals (RFP) Opportunities

Tennessee State Agency Service Contracting Coordinators

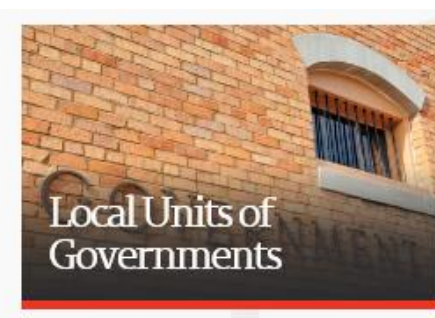

Bid on Surplus Property

Local Units of Governments

Procurement Information

Statewide Contract Listing

Statewide Contract Instruction (SWC)

**TN Smart Shop** 

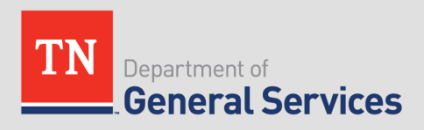

### Active and Upcoming Procurements

| Document ID & Hyperlink/                                                                    | Posted or Updated | Event Title                    |
|---------------------------------------------------------------------------------------------|-------------------|--------------------------------|
| Event 34301-12048<br>Specfications<br>Terms and Conditions                                  | 9/9/2021          | West TN Storage Buildings      |
| Event 32901-11952<br>Specifications<br>Terms and Conditions<br>Attachment 1<br>Attachment 2 | 9/7/2021          | TDOC Commissary Soft Drinks    |
| Event 32701-12047<br>Pre-Bid Memo<br>Specifications<br>Terms and Conditions<br>Attachment 1 | 9/7/2021          | TDEC Calibration Equipment     |
| Event 40100-12034<br>Specifications<br>Terms and Conditions                                 | 9/7/2021          | TDOT Brine and Utility Trailer |
| Event 32701-12045<br>Pre-Bid Memo<br>Specifications<br>Terms and Conditions                 | 9/7/2021          | South Cumberland Parking Lots  |

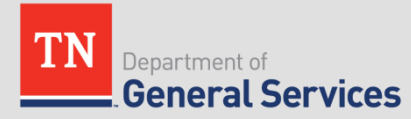

### Statewide Contract Updates Sign Up

| TN Department of Central Procurement Office                                                                                                    |          |
|----------------------------------------------------------------------------------------------------|----------|
| Statewide contracts are negotiated and managed by the State of Tennessee Central<br>Procurement Office, a division of the Department of General Services. These contracts<br>are available to local government, higher education and qualifying non-profits. Purchase<br>from these compliant contracts to save you time and money! |          |
|                                                                                                    |          |
| Email Address                                                                                                    |          |
| First Name                                                                                                    | <u> </u> |
| Last Name                                                                                                    |          |
|                                                                                                    |          |
| Organization Name                                                                                                    |          |
|                                                                                                    |          |
| Sector                                                                                                    |          |
| City \$                                                                                                    |          |
| Subscribe                                                                                                    |          |
|                                                                                                    |          |

 Subscribe to Local's Mailing List to get recurring updates about Statewide Contracts

http://eepurl.com/dxBBr9

### Statewide Contract Updates

TN Department of General Services

Central Procurement Office

#### Statewide Contract Updates

IN THIS ISSUE: <u>New Contract Awards</u> | <u>Solicitation Updates</u> | <u>Renewals and Extensions</u> | <u>MOUs and Amendments</u> | <u>Price Changes</u> | <u>Other Updates</u>

\* For the best experience, please click "View this email in your browser" at the top of this message.

#### **New Contract Awards**

SWC 195 Telematics Hardware, Services, and Accessories — The new contract with Samsara (#71019) is active and purchases have begun. This contract replaced SWC 199 GPS Vehicle Tracking with LB Technologies which had an end date of July 31, 2021. Effective date of the new contract was July 1, 2021.

Contract Administrator: Michael Porter

SWC 208 Gasoline, Diesel, E10, E85, B20 - Contract has been awarded to two suppliers, Rogers Petroleum Inc and Parman Energy Group LLC. This was awarded based on region. Refer to Usage Instructions for more information or contact contract administrator. Contract Administrator: James Vallone

SWC 450 Automated License Plate Reader/Recognition (ALPR) – Competitive solicitation completed and awarded to Motorola Solutions, Inc. The Edison Contract number is 69792 and was effective May 17, 2021 and will expire May 16, 2026. Contract Administrator: <u>Michael Porter</u>  Subscribe to Local's Mailing List to get recurring updates about Statewide Contracts

http://eepurl.com/dxBBr9

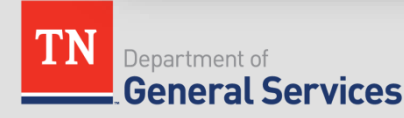

### Navigating the Supplier Portal

#### Central Procurement Office (CPO)

Select "Edison Supplier Portal" under Supplier Information to review SWC listing & search for contracted items

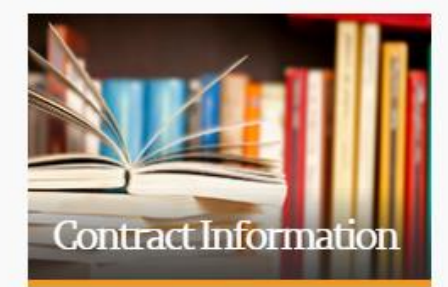

All Contracts Dashboard

Statewide Contract Listing

Statewide Contract (SWC) Usage Instructions

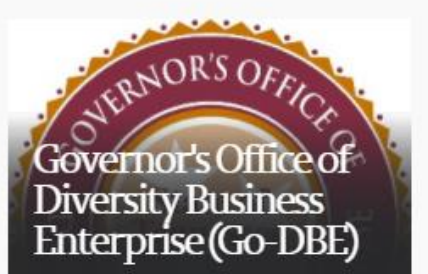

Go-DBE Registration / Re-Certification

Diversity Business Enterprise Directory

Current Procurement Opportunities

Program Eligibility

Certification Overview

New Business and Technical Assistance

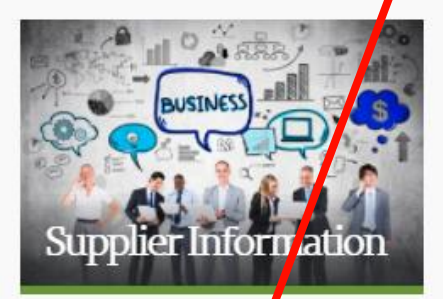

Attestation Regarding Personnel Used in Contract Performance form

Edison Supplier Portal

Grantee Information

Invitations to Bid (ITB)

Protest Procedures

Request for Proposals (REP)

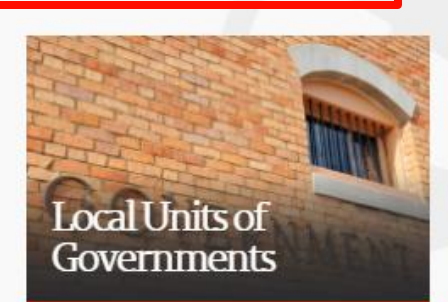

Bid on Surplus Property

Local Units of Governments

Procurement Information

Statewide Contract Listing

Statewide Contract Instruction (SWC)

TN Smart Shop

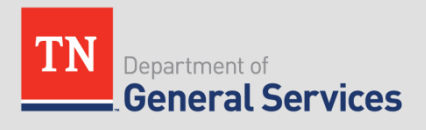

### Navigating the Supplier Portal

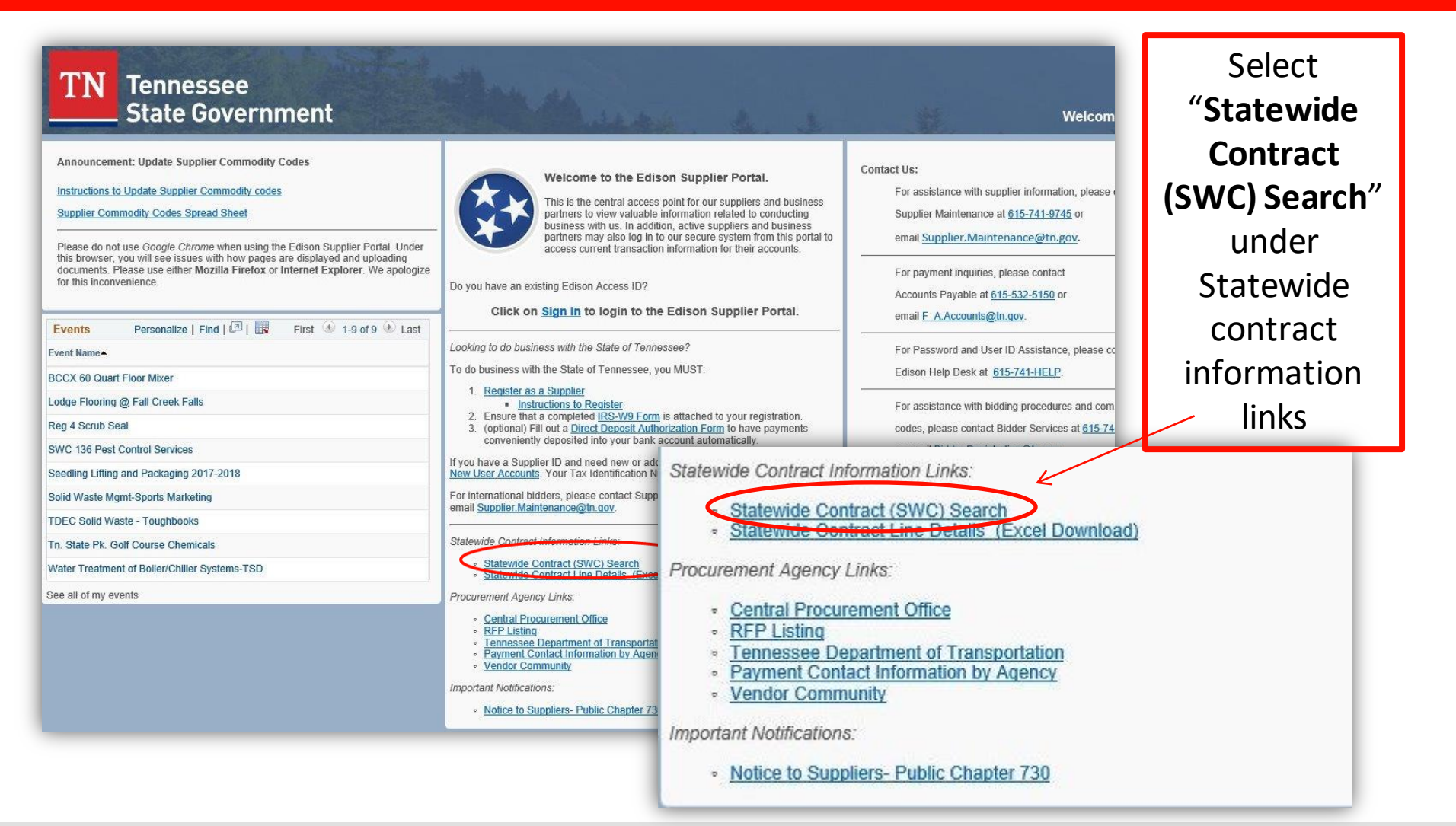

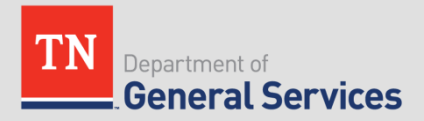

### Navigating the Supplier Portal

- To ensure a comprehensive search, we recommend the Statewide Contract Line Details (Excel Download) option:
  - Download the Excel file, which lists all items with fixed pricing available on statewide contracts (does not include catalog items)
  - Use Excel search features such as filtering or "find" (Ctrl + F) to browse through the file
  - Once you have identified an item on a SWC that fits your needs, note the SWC # and Edison Contract #

Statewide Contract Line Details (Excel Download)

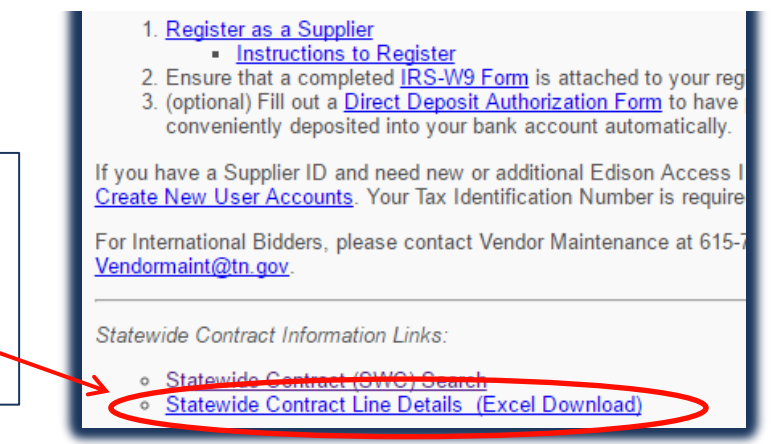

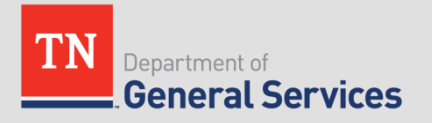

### How to Find Contact Info

#### **CPO Contract Administrators**

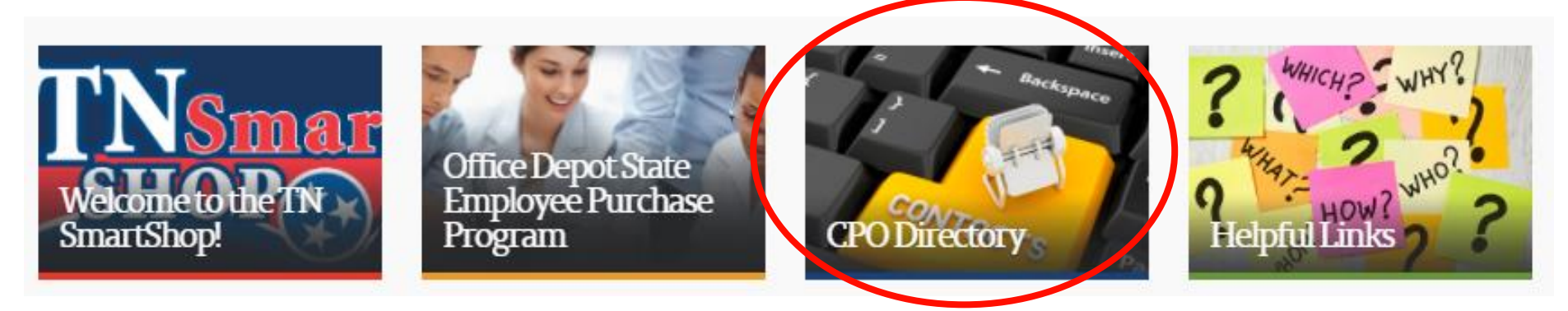

| Clicking this link<br>will take you to<br>an excel sheet | CATEGORY TEAMS SWC Contract Administrators | Clicking the<br><u>CPO.SWC@tn.gov</u><br>link will |                |                  |
|----------------------------------------------------------|--------------------------------------------|----------------------------------------------------|----------------|------------------|
| that lists the                                           | Title                                      | Name                                               | Phone          | automatically    |
| SWCs and                                                 | Category Team Lead, Commodities            | Tony Bybee                                         | (615) 532-0723 | open an email to |
| which Category                                           | Category Team Lead, Services               | Joyanna West                                       | (615) 741-1251 | the CPO allowing |
| manages it                                               | Category Team Lead, Technology             | J <u>osh Gaddy</u>                                 | (615) 741-1402 | the SWC team     |
|                                                          |                                            |                                                    |                | directly         |

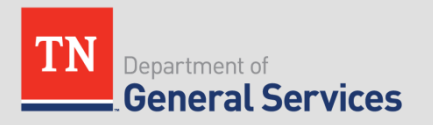

### Helpful Links

General Services Website:
 <a href="https://www.tn.gov/generalservices">https://www.tn.gov/generalservices</a>

#### • Central Procurement Website:

https://www.tn.gov/generalservices/procurement.html

#### CPO SWC Usage Instructions:

https://www.tn.gov/generalservices/procurement/central-procurement-office--cpo-/stateagencies-/statewide-contract-instruction--swc-.html

#### • TN Smart Shop:

https://www.tn.gov/generalservices/procurement/central-procurement-office--cpo-/tnsmart-shop.html

• Statewide Contract Listing (Supplier Portal):

www.tn.gov/statewide-contracts

Contract Newsletter Updates – Link to Register
 <a href="http://eepurl.com/dxBBr9">http://eepurl.com/dxBBr9</a>

### **Take Aways**

- 7 Benefits to utilizing SWCs
- Purchasing from our SWCs
- Navigate CPO Website
- Signing up for email updates for SWCs
- Contact information for CPO

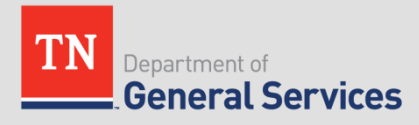

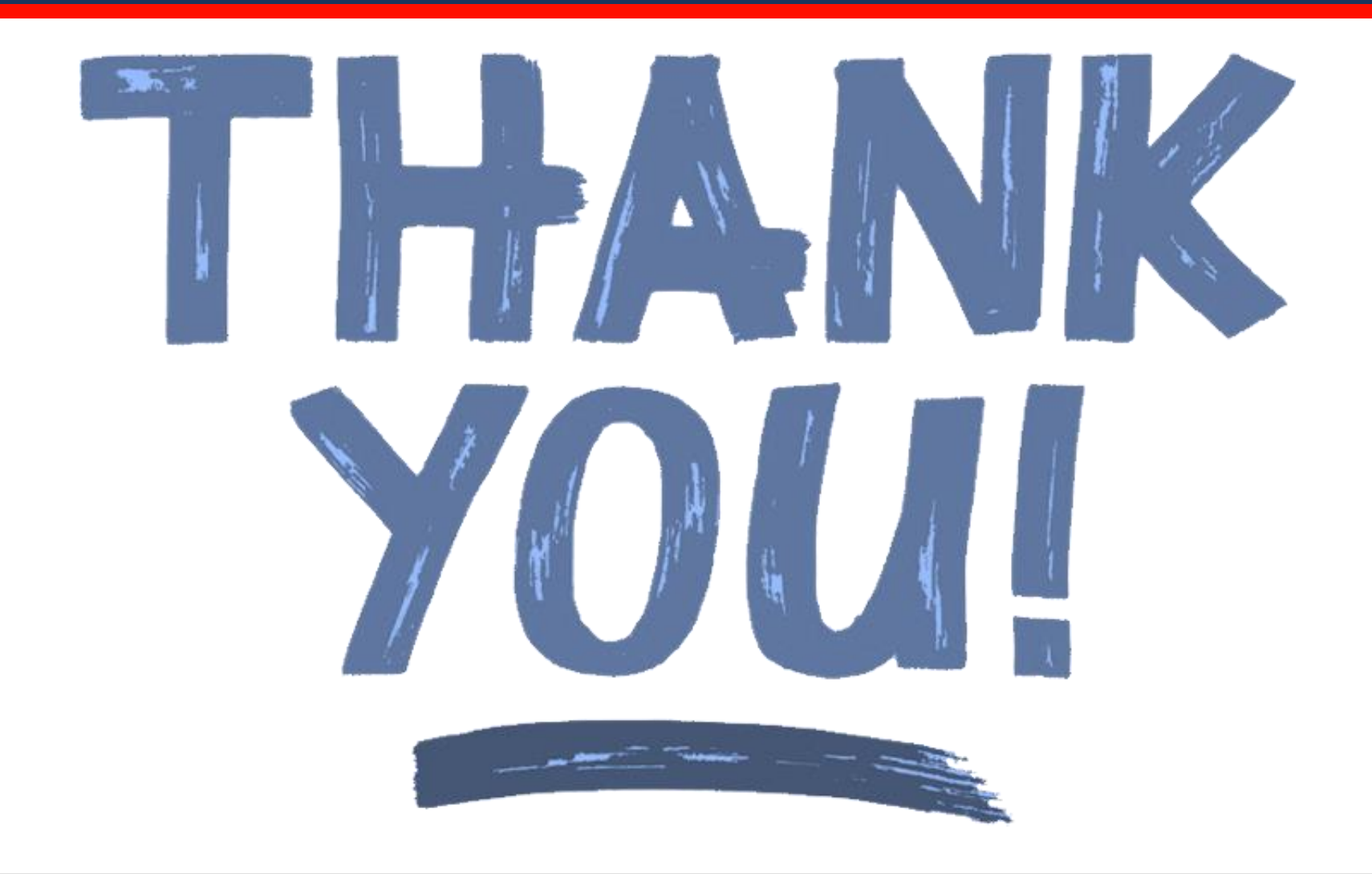

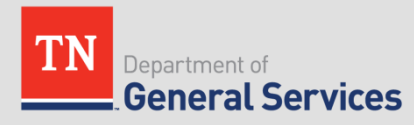